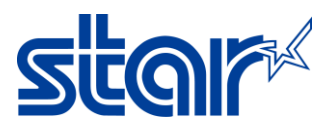

## How to set printers get the ethernet from iOS devices through lightning cable + cellular (4G/5G)

\*iPad/iPhone must have cellular by itself.
\*Required Lightning to Ethernet Function Adapter as a third-party device. (*Not STAR Product*)
(<u>https://www.macfixit.com.au/products/lightning-to-ethernet-adapter-rj45-ethernet-lan-network-adapter-with-charge-port-compatible-with-iphone-ipad-ipod-white</u>)

- 1- Set Static IP Address by connecting Lan cable between printer and router in a same network with any devices then printer could get DHCP IP Address.
- 2- Download and Install "Star Quick Setup Utility" Application

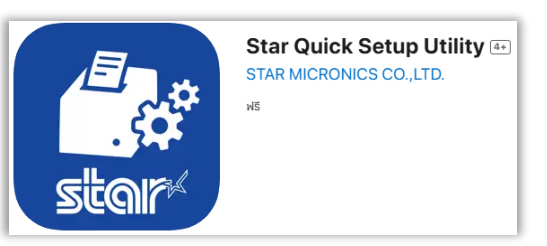

3- Open the application and click "Selected Printer" then will found a printer

| Star Quick Setup Utility Ver.1.7.0                                              |        | 🗸 Back                                     | Select Printer                              | S |
|---------------------------------------------------------------------------------|--------|--------------------------------------------|---------------------------------------------|---|
| Selected Printer<br>192.168.0.197<br>LAN / Model: TSP100IV<br>00:11:62:00:10:65 | TSP100 | Searching                                  | $\hat{\mathcal{P}}_{i,\hat{n}}^{i,\hat{n}}$ |   |
| Top Menu                                                                        |        | 192.168.0.197                              |                                             |   |
| Start Guide (Initial Settings)                                                  |        | LAN / Model: TSP100IV<br>00:11:62:00:10:65 |                                             |   |

4- Select the printer and click "Yes"

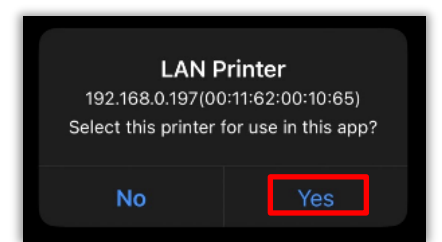

5- Click "Printer Setting" > "Network Setting"

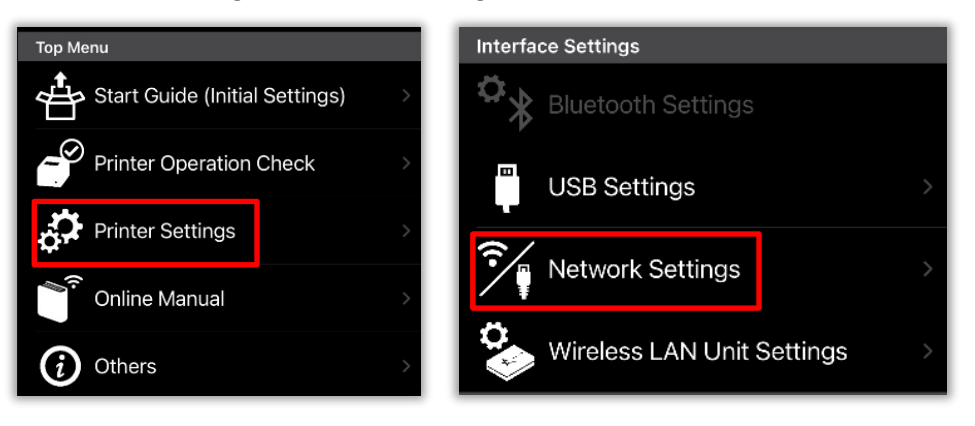

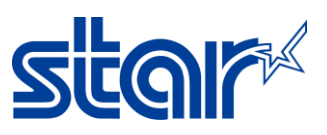

6- Uncheck "DHCP (Automatically get IP Address)" and set any Static IP Address and click "Apply"

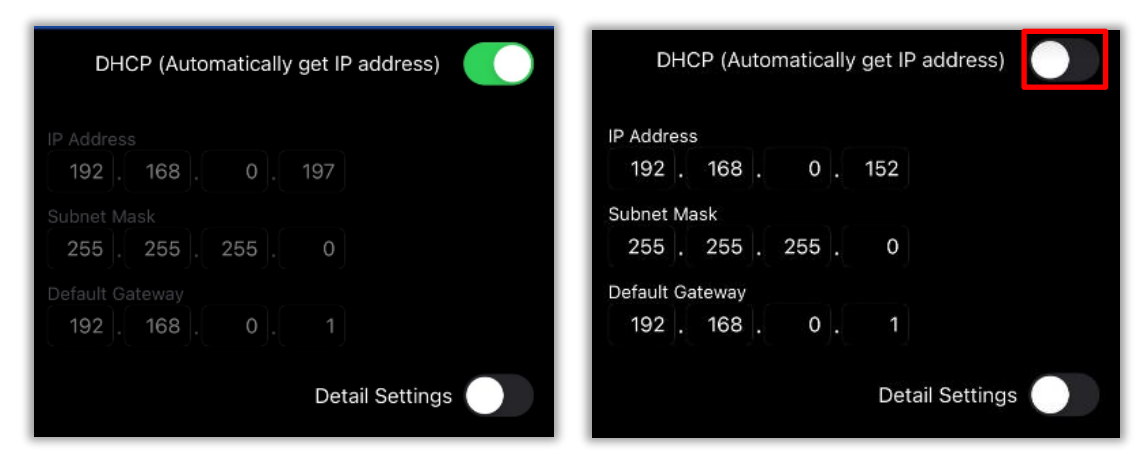

7- Self-Test to check the printer could get Static IP Address same as that we set up or not

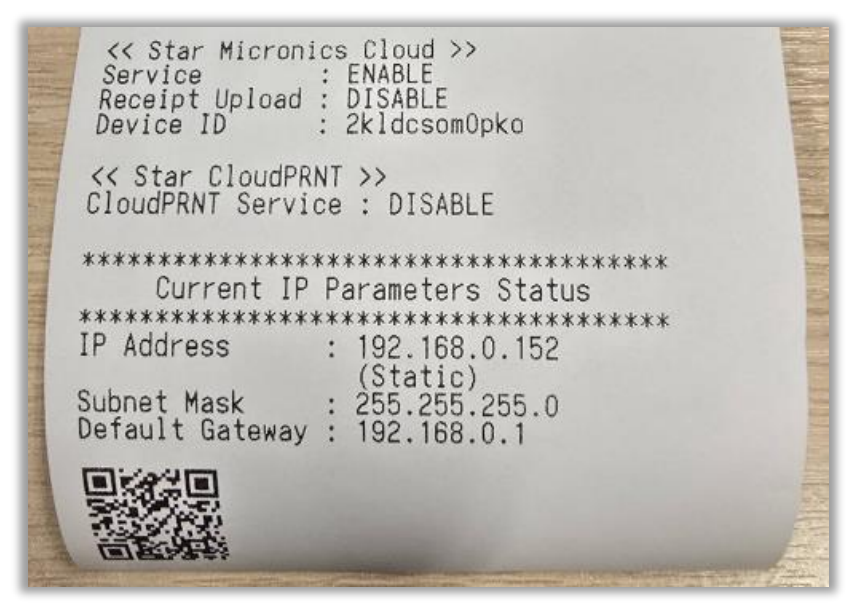

8- Connect Lightning to Ethernet Function Adapter

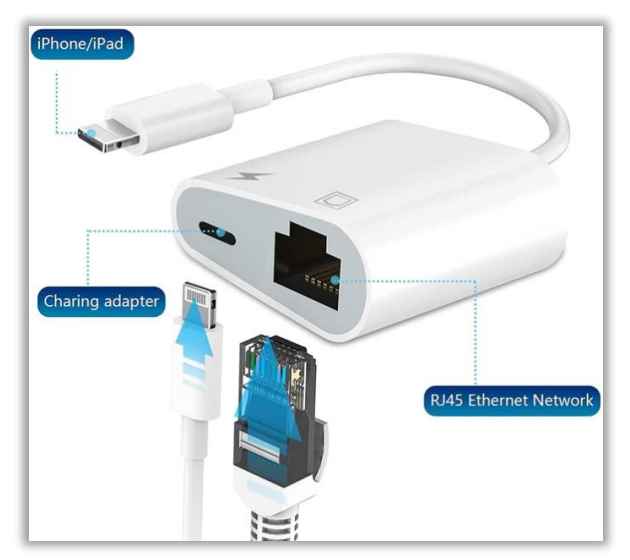

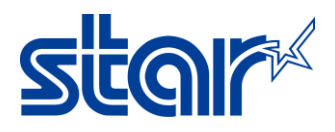

9- Go to setting on iOS devices will appear "Ethernet" and click it.

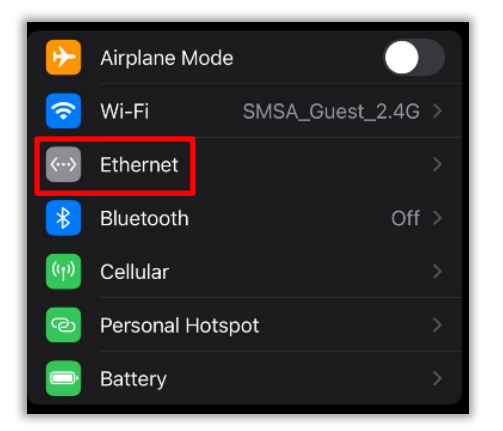

10- Click "USB 10/100 LAN"

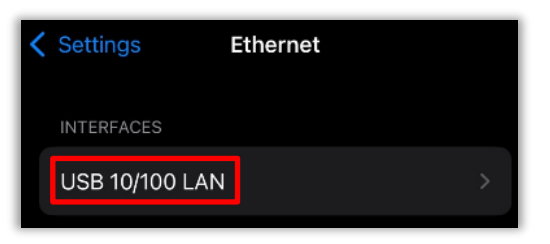

11- Change "Configure IP = Manual"

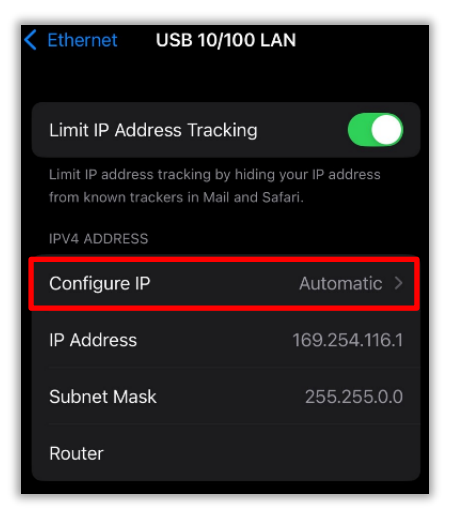

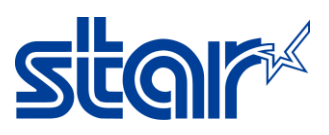

12- Typing the IP Address of the iOS device in a same as printer network and click "Save"

| Configure IPv4 | Save                 | Back Conf   | igure IPv4 Save      |
|----------------|----------------------|-------------|----------------------|
| Automatic      |                      | Automatic   |                      |
| Manual         | <ul> <li></li> </ul> | Manual      | <ul> <li></li> </ul> |
| BootP          |                      | BootP       |                      |
| MANUAL IP      |                      | MANUAL IP   |                      |
| IP Address     | 0.0.0.d              | IP Address  | 192.168.0.141        |
| Subnet Mask    | 255.255.0.0          | Subnet Mask | 255.255.255.0        |
| Router         |                      | Router      | 192.168.0.1          |

13- Go back to the first page of setting page > Turn Off WiFi

| ✓ Settings Edit                                                                                                    |  |  |  |  |
|----------------------------------------------------------------------------------------------------|--|--|--|--|
| <b></b>                                                                                                    |  |  |  |  |
| Wi-Fi                                                                                                    |  |  |  |  |
| Connect to Wi-Fi, view available networks, and<br>manage settings for joining networks and<br>nearby hotspots. Learn more |  |  |  |  |
| Wi-Fi                                                                                                    |  |  |  |  |
| AirDrop, AirPlay, Notify When Left Behind, and<br>improved location accuracy require Wi-Fi.                               |  |  |  |  |

14- Check the connection between printer and iOS device in the "**Star Quick Setup Utility**" Application be able to be connected or not. If it connected it should be found the printer in the application

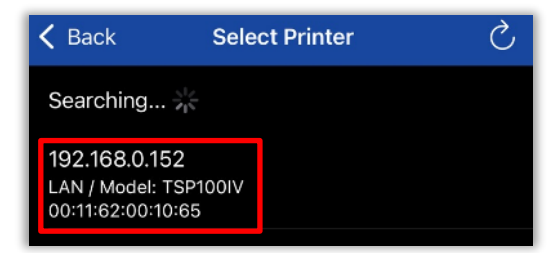

15- Then test print by "Selected Printer" > "Yes" > "Printer Operation Check" > "Printer Test"

The End !